## Mit wenigen Schritten zum Ziel:

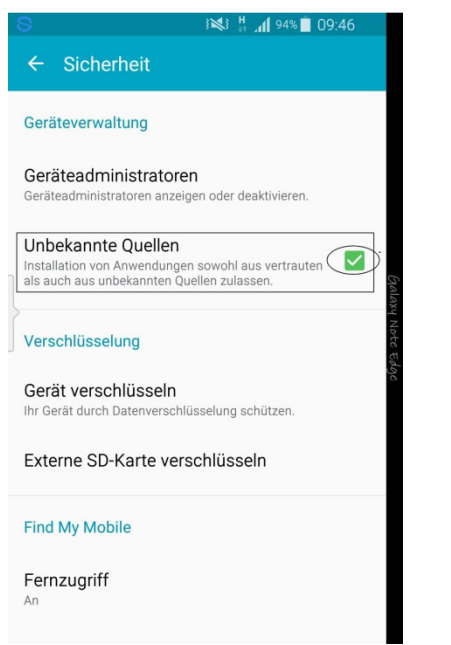

Zuerst laden Sie die JOMOTronic-App runter. Vor der Installation der App müssen Sie in Ihrer Telefoneinstellung "Sicherheit", unter "Unbekannte Quellen" ein grünes Häkchen setzen. Danach kann die Installation beginnen.

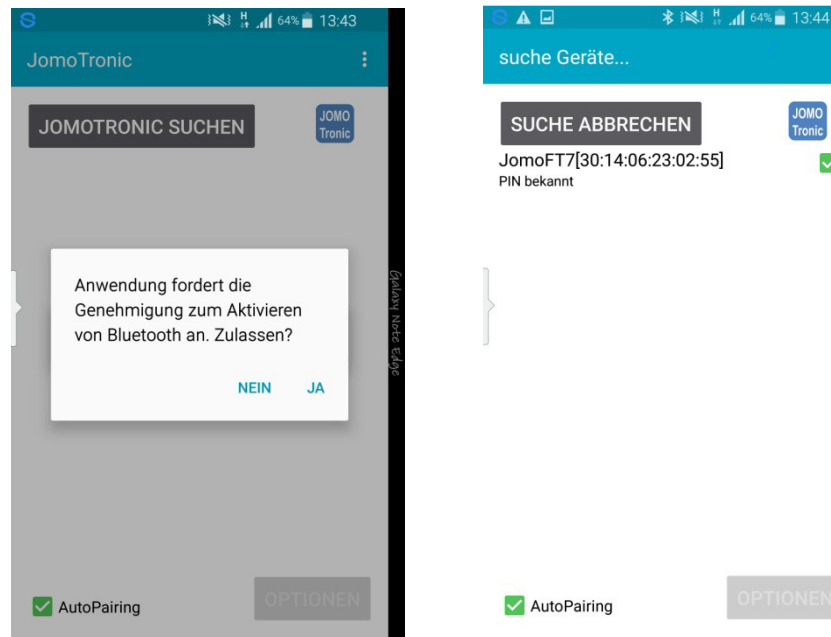

Beim Starten der JOMOTronic-App werden Sie aufgefordert, Bluetooth zu aktivieren. Bitte auf "ja" drücken, da sonst keine Kommunikation stattfinden kann.

omoFT7[30:14:06:23:02:55]

Signalton JomoTronic Reinigung beginnen Einstellungen ändern

Alle ansprechen Keins ansprechen

AutoPairing

Optionen

≱ ≩💐 ដ¦ 📶 64% 💼 13:44

Sie drücken auf "JOMOTronic suchen" und bekommen alle Elektroniken aufgelistet. Bitte das arüne Häkchen hinter die entsprechende Elektronik setzen.

 $\checkmark$ 

| 8 🖬 🛦                                              | \$ 1⊠1 H           | 📶 <sup>64%</sup> 🛑 13:4 | 4 |                  | 8 |
|----------------------------------------------------|--------------------|-------------------------|---|------------------|---|
| Geräte auswählen                                   |                    |                         | : |                  | 1 |
| JOMOTRONIC SU<br>JomoFT7[30:14:06:2<br>PIN bekannt | JCHEN<br>23:02:55] | JOM0<br>Tronie          |   |                  |   |
| }                                                  |                    |                         |   | Galaxy Note Edge |   |
|                                                    |                    | OPTIONE                 | N |                  |   |
| MutoPairing                                        |                    |                         |   |                  |   |

Durch die Betätigung des Optionen-Buttons geht ein Menü auf, in dem Einstellungen verschiedene vorgenommen werden können.

Nach dem Aktivieren des Buttons "Reinigung beginnen" können Sie in Ruhe die Keramik reinigen, ohne dass JOMOTronic Unter die spült. "Einstellungen ändern" können Sie die Spülzeiten etc. verändern.